# Windows 10 Upgrade – 2021 Guide v 1.5

# **SECTION 1: ARRIVAL TO SITE**

- Step 1.1 Log in with NET Support at 608.827.2282. Tech will receive the mobile DSS link on log in, if not received on login, please ask Costco support to email again.
- Step 1.2 Meet with Warehouse Manager on Duty.
- Step 1.3 Locate and inventory the Windows workstation equipment. The equipment may be in several pallets. A warehouse employee may have to retrieve and bring the pallets to you.
- Step 1.4 Take a photo of the top of each box showing the labels for all TCs packaged in the boxes

**NOTE:** Equipment should be contained on **(1-3)** pallets.

Escalate to NET Support for further instructions if equipment cannot be located.

### Windows Equipment Checklist:

- New Workstations up to 10 per box
- Membership cameras (if applicable)
- Membership USB with firmware (if applicable)

Step 1.4 Alert NET <u>ASAP</u> if any equipment is missing or damaged.

#### **Overview Notes:**

• Keyboards and Mice will not be replaced for this initiative. Deliver all the unused-new accessories to the staff manager and they will disperse as needed.

- Device names for thin clients end with a four digit area and number identifier. These identifiers will aid in both; locating and retiring of the devices. **Ex**: AD03, OP01, TS01
- Match both of the thin client names to the old and new labels
- Old Thin Clients may have photos, personal notes, or items attached to the outside of the case. Please move all attachments over to the new Thin Client so no personal items are discarded

# **SECTION 2: TC Installation Procedure**

- Step 2.1 Load up the new workstations in a shopping cart and head to the areas with the names listed on the box
  - **NOTE**: Retiring devices should all begin with a T seven and E or **T7Exxxxxxx-xxxx**. If a device begins with the T ten or **T10xxxxxx-xxxx**. This device should not be replaced, and should be noted on the deliverables document, and relayed to NET.

#### For Example:

'Retiring' or 'Old' device: Warehouse #8 - Kirkland, WA - in this example: Old Device Name → T7EW00008-MB01 'Replacement' or 'New' Device: Warehouse #8 - Kirkland, WA - in this example: New Device Name → T10W00008-MB01

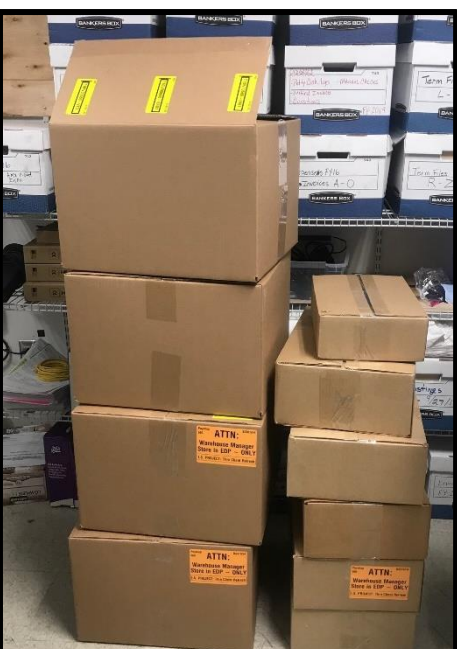

Step 2.2Once the T7E name has been confirmed to match, power down the device through the operating systemStep 2.3Place the T10 new device next to the T7E device, remove each connection from the T7E device<br/>and migrate to the T10 device

**Note**: In some situations, USB Bluetooth devices may be used as the thin client accessories. Make sure all ports on the front and back of the **T7E** are empty prior to moving onto the next steps. Please transfer any personal items on the old unit to the new unit as well

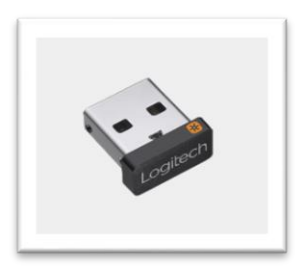

- Step 2.4 Once all connections have been re-established, power up the **T10** device
- Step 2.5 The PC should auto login, if the PC does not auto log in please see the troubleshooting steps below in the **Troubleshooting section**. Once the PC is on the desktop, click on the following Apps to populate on the desktop for a picture

### Apps to must be opened on the desktop

- Internet Explorer
- AS400,S1
- PC-INFO

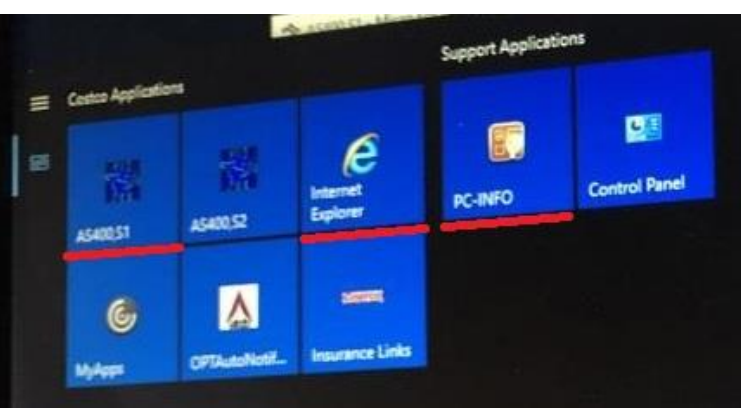

#### Step 2.6

Once the applications have loaded on the desktop, take a photo showing all of them open so all three are visible. Photos must show the text on PC-Info so it is legible and clear enough to read

\*\*Every TC replaced is required to have this photo. Failure to take photo will result in a revisit on warranty to acquire. This is the only deliverable needed to prove that the Workstation is active\*\*

\*\*Techs must use the DSS mobile link to upload photos as the photo automatically renames each computer file to keep track of which TC you have replaced\*\*

|                                  |                                                                                                    | WEIGHTER BUTEAUET                                                                                                    |                                                                            |                                                                                 |                                                                            |                         |
|----------------------------------|----------------------------------------------------------------------------------------------------|----------------------------------------------------------------------------------------------------|----------------------------------------------------------------------------|---------------------------------------------------------------------------------|----------------------------------------------------------------------------|-------------------------|
|                                  |                                                                                                    | U.S. Invanct Harry Comm U                                                                                                    | fot flare                                                                  |                                                                                 |                                                                            |                         |
|                                  |                                                                                                    | The Costco Intranet has maved!                                                                                                    |                                                                            |                                                                                 | Costco                                                                     |                         |
|                                  |                                                                                                    | Continue to U.S. Intr                                                                                                    | anet                                                                       |                                                                                 | manual designed T                                                          | 27 × 1.36 2             |
|                                  |                                                                                                    | Continue to o.s. inte                                                                                                    |                                                                            |                                                                                 | Note: the stock price has a                                                | med to the new          |
|                                  |                                                                                                    | All temployees will need to one areas we see on a<br>desc. Our place LEN opposite or strapinger account.                                                                                                    |                                                                            |                                                                                 | intracet lope.                                                             | and the first           |
|                                  | and the second second second second second second second second second second second second second second second |                                                                                                    | a contraction of the                                                       |                                                                                 |                                                                            | The state of the second |
| TOMINU AND                       | ×                                                                                                    | Quelt Units                                                                                                    |                                                                            | Ton 10 Wandston Later                                                           |                                                                            | N.C. Dollar             |
| Company Info                     | CVITIBIL LURISERS                                                                                                | Safety / SUS / OSHA / Disenter                                                                                                    | chet                                                                       | GET IN INVERI                                                                   |                                                                            | \$1,143,79              |
| Complet same                     | FILMERAL ADVS                                                                                                    | haud internation                                                                                                    |                                                                            | RIG MILAICHUNG                                                                  |                                                                            | \$1.058,16              |
| reprisal weary                   | Falling I                                                                                                    | (+) Warehouse Hennertes                                                                                                    | Papalati - Scientine Roots                                                 |                                                                                 |                                                                            |                         |
| Hatof actor en                   | - dwill Ere.<br>1 Vyse 1070 HV = citere                                                                          | Space here he examine heaterd                                                                                                    | The life New Lorenzett 12                                                  | phone Bask Burndle's longs                                                      |                                                                            |                         |
| EDAW LPH LACEN'S<br>No. 100'STOR | And Bill<br>Winnstof's windows 10 Enterur Les                                                                    | Conference tob stark                                                                                                    | 1-4-3H 2                                                                   | THE STATES                                                                      | 1445103                                                                    | 5-10                    |
| APTHONY'S ADDRES                 | Analtan PCte GAL Family Controller                                                                               | Conservation and the                                                                                                    |                                                                            | Sign On                                                                         |                                                                            |                         |
| LP ANY TOO                       | 110,20,140,5                                                                                                    | Guandation                                                                                                    |                                                                            |                                                                                 | Subsystem                                                                  | LECOLIE                 |
| MAC ADDV #111                    | AL INCODE IN A                                                                                                   | Terres altitutes an analy for the                                                                                                    |                                                                            | Passando                                                                        | the factor i on                                                            | MERCANISA               |
| Smith Annual                     | Palle                                                                                                    | 100                                                                                                    | 0000                                                                       |                                                                                 |                                                                            |                         |
| 10000000                         |                                                                                                    |                                                                                                    | 00 33                                                                      | 00 00 65 11                                                                     | 00 00 00 00                                                                |                         |
|                                  |                                                                                                    |                                                                                                    | â                                                                          | K 68 55555 17                                                                   |                                                                            |                         |
|                                  |                                                                                                    |                                                                                                    |                                                                            | X0 00 55 11<br>X0 00 55 11                                                      | CE CE 00 00                                                                |                         |
| 1                                |                                                                                                    |                                                                                                    | 0000                                                                       |                                                                                 |                                                                            |                         |
| Cene                             |                                                                                                    | and the second second se |                                                                            |                                                                                 | HBLESAL                                                                    |                         |
|                                  |                                                                                                    |                                                                                                    | NUTICE: Access to this                                                     | device is restricted to                                                         | a mather land unorm for                                                    | basiness                |
|                                  |                                                                                                    |                                                                                                    | policy in the Employee                                                     | Parement and acknowler                                                          | dge that their data tr                                                     | area los lons           |
|                                  |                                                                                                    |                                                                                                    | this system or of the                                                      | data centained therein a                                                        | ar excharged with it i                                                     | a strictly              |
|                                  | Com.                                                                                                    |                                                                                                    | NOTICE: Access to this<br>purposes. By signing i<br>colicy in the Employer | s device is restricted to<br>into this system, users o<br>Apresent and advanded | o authorized users for<br>spree to the Costco or<br>day that their data to | hasines<br>aputer u     |
|                                  |                                                                                                    |                                                                                                    | any be acritered and/o                                                     | r lapped. The unauthor is                                                       | ope that their data tr<br>and access, use or acc                           | ification of            |
|                                  |                                                                                                    |                                                                                                    | this system or of the                                                      | data contained therein a                                                        | or exchanged with it i                                                     | a strictly              |
|                                  |                                                                                                    |                                                                                                    | prohibited and any sig                                                     | late sear retilion's loss.                                                      |                                                                            |                         |

If there are any errors with Apps, misconfigured device, start menus issues, display issues, or AS400 issues please call NET for assistance.

# **SECTION 3: Deliverables and completion**

- Step 3.1 Tech will need all deliverables and signed WO sent into NET before log out can be ran
- Step 3.2 Once all deliverables are in DSS and confirmation email has been received, call NET for log out

# Section 4: Troubleshooting steps

Step 4.1 If the PC does not auto log in please check the data cable is secured and plugged into the back of the new unit. Reboot the PC and see if the device logs in

### \*\*Take a photo of the error on the screen\*\*

Step 4.2 If the new unit still does not log in, requests a username and password, or says incorrect domain please enter the following as case sensitive:

# Username: systems.costco.com\win10tech Password: W1nten!!

Step 4.3 If the unit still will not log in, reboot one more time. Try step 5.2 again and if issue remains, CALL NET FOR NEXT STEPS.

> If the new device is to be left for further troubleshooting, re-install the old device, take a photo of the new devices QR code label, and leave the new T10 device in the location next to the old unit (leave all power and accessories).

\*\*Take a photo of the T10 Service tag showing QR and SN. Send to DSS – REQUIRED DELIVERABLE, FAILURE TO OBTAIN CAN RESULT IN NO PAYMENT\*\*

- Obtain Photo of the Error on screen as directed by NET
- Obtain photo of the old and new devices next to each other

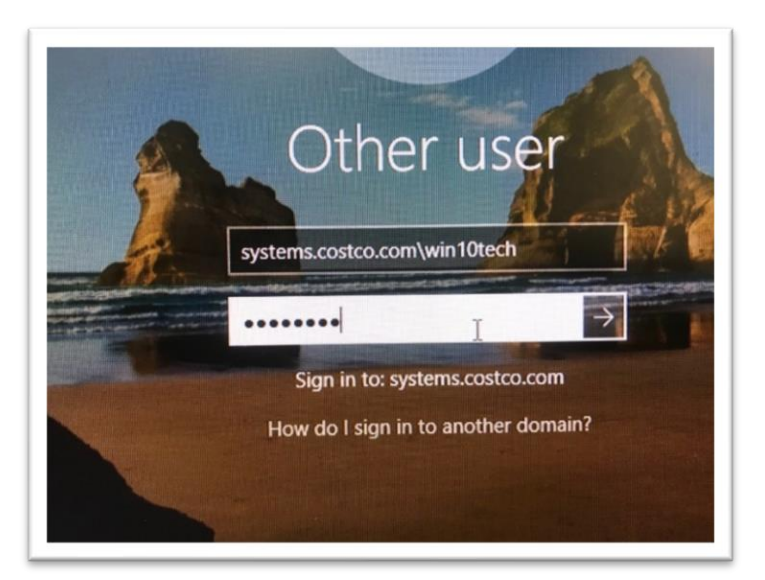

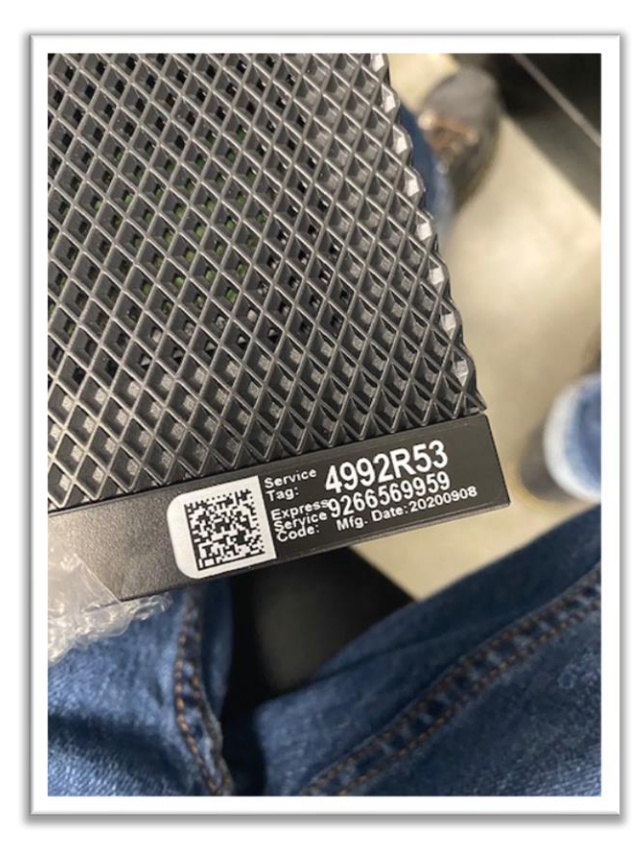

# Appendix A: Mobile DSS Guide

Upon log in you should be sent a NET Mobile DSS link by email. Once you have this link, click it to upload photos directly to DSS. Photos must be submitted by mobile APP as they are renamed automatically to keep track of every TC in the warehouse

Step 6.1 Open the link that was sent to you on log in

Click this Mobile App Job Details Link to view the technicians work order on a mobile device or PC for the below location

#### Step 6.2 Click deliverables

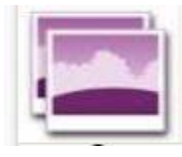

Deliverables Allow you to upload documents and pictures which are required for payment of work

Step 6.3 Click incomplete and a drop down menu will show up

Complete all Required Incomplete And Rejected documents below.

Incomplete 88
Rejected 0

In Review 0

Accepted 0

all Beguired Incomplete And Rejected documents below

| Step 6.4 | Scroll to find the name of the TC device that you are |  |  |
|----------|-------------------------------------------------------|--|--|
|          | replacing. Once found click the TC                    |  |  |

- Step 6.5Once the correct TC is selected, click "upload file" and select take<br/>photo on your device or upload phot from gallery
- Step 6.6 Click save and once photo is saved a confirmation text on the top of your phone will appear with a time stamp. This means the upload is complete, click back to deliverables and continue with the next photo.

# **Required Deliverables**

- Photo of each screen with the three apps open labeled through Web DSS
- If TC deemed bad domain, photo of old and new unit together, photo of error on screen, photo of T10 service tag
- Signed NET WO

C Incomplete 88

Name: VT04 Notes: Uploaded: No File Status: New Required: Yes

Name: VT03 Notes: Uploaded: No File Status: New Required: Yes

Name: VT02 Notes: Uploaded: No File Status: New Required: Yes Name: VT01 Notes: Uploaded: No File Status: New Required: Yes

Name: TS05 Notes: Uploaded: No File Status: New Required: Yes